## **MS TEAMS**

Installasjon

### Installasjon på datamaskin (Windows og Mac)

- 1. Gå til: <u>https://www.microsoft.com/nb-no/microsoft-365/microsoft-</u> <u>teams/download-app</u>
- 2. Velg «Last ned for desktop»
- 3. Installer programmet som du har lasta ned

Last ned Microsoft

#### **Teams**

Kom sammen med og samarbeid med hvem som helst, hvor som helst i Teams.

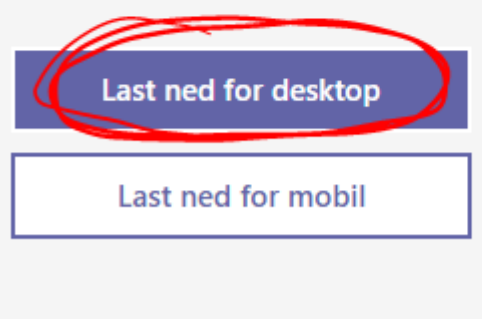

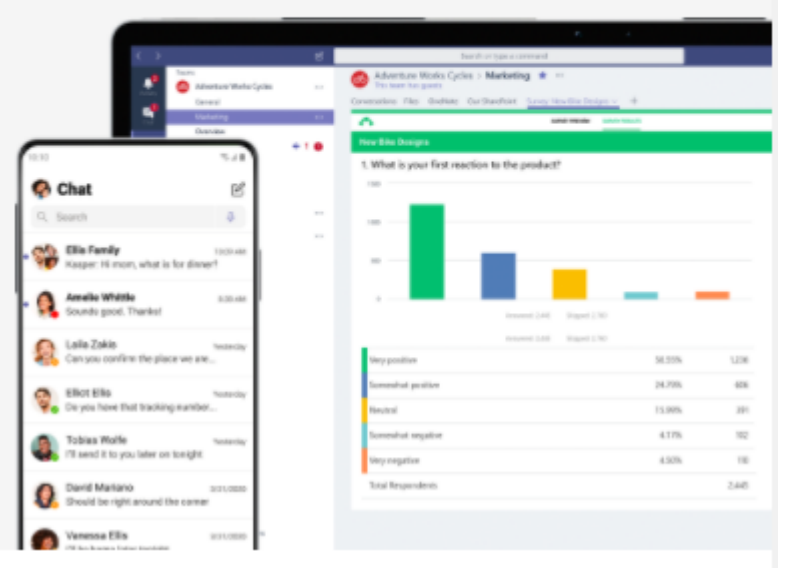

### Installasjon på datamaskin (Windows og Mac)

- Logg deg på med skule e-posten din, f. eks.: <u>e-laudro@iskule.no</u>
- 2. Skriv inn passordet ditt

# Microsoft Teams Logg deg på med jobb-, skole- eller Microsoftkontoen din. @iskule.no Logg på Bruker du ikke Teams ennå? Finn ut mer

Registrer deg gratis Apne Teams ved oppstart

### Opne programmet

Programmet køyrer i bakgrunnen. Du kan opne programmet ved å klikke på Teams-symbolet som ligg nede til høgre.

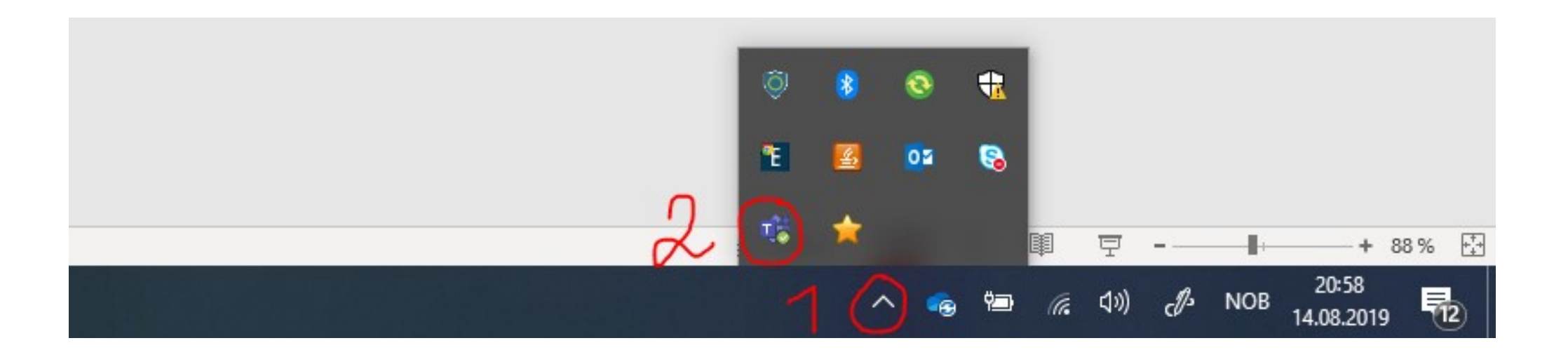

### Installasjon på mobil

- 1. Opne «Play butikk» (Android) eller «App Store» (Apple)
- 2. Installer «Microsoft Teams»:

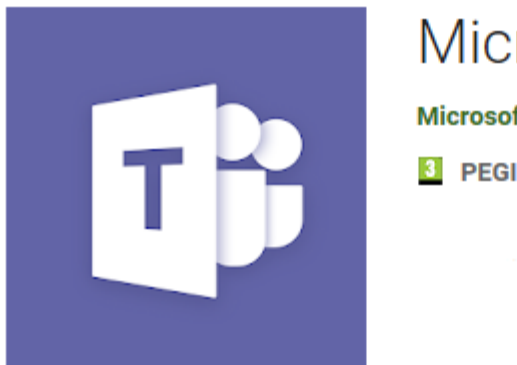

Microsoft Teams Microsoft Corporation Business PEGI 3

3. Logg på med skule e-post (f.eks.: <u>e-laudro@iskule.no</u>)

### Viktige innstillinger på mobilen

- Under innstillinger finner du varsler
- Her er det lurt å velge «Alltid, sjølv viss aktiv på skrivebordet»

| // ™□'' ♥ →▼ // // // // // // // // // // // // //       | R V 22.2       |
|-----------------------------------------------------------|----------------|
| ← Varsler                                                 |                |
| Send varsler                                              |                |
| Bare når inaktiv på skrivebordet                          | 0              |
| Alltid, selv hvis aktiv på skrivebordet                   | ۲              |
| Du anses som inaktiv på skrivebordet etter tre minutter u | ten aktivitet. |
| Push-varslinger                                           |                |
| Chatter                                                   |                |
| Omtaler                                                   |                |
| Svar                                                      |                |
| Følger                                                    |                |
| Apper                                                     |                |
| Liker                                                     |                |
| Team-oppdateringer                                        |                |
| Tapte anrop                                               |                |
| Talepost                                                  |                |